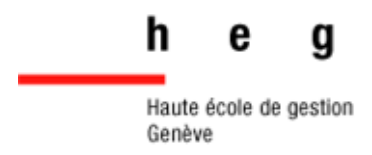

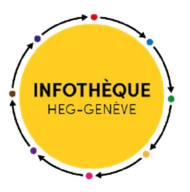

# ScholarVox

# Guide pratique

2021

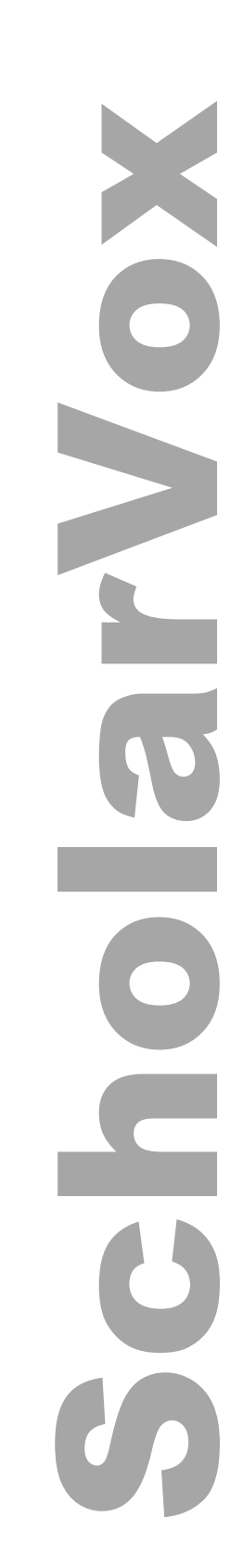

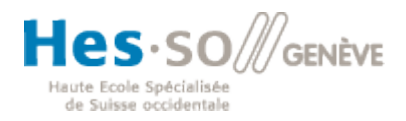

#### ScholarVox

| Qu'est-ce que ScholarVox ?                                 | 3 |
|------------------------------------------------------------|---|
| Se connecter via son compte AAI                            | 3 |
| Interface de recherche                                     | 4 |
| Fonctionnalités disponibles pour les e-books               | 6 |
| Placer un marque-page                                      | 7 |
| Rechercher un terme                                        | 8 |
| Créer une note                                             | 8 |
| Imprimer                                                   | 9 |
| Gestion des étagères                                       | 9 |
| Créer une étagère                                          | 9 |
| Accéder à ses étagères et les rendre privées ou publiques1 | 0 |
| Sélections de l'Infothèque1                                | 1 |
| Smart Courseshelves 1                                      | 1 |
| Sélections de Cyberlibris : Eye Opener1                    | 1 |

# Qu'est-ce que ScholarVox ?

ScholarVox de Cyberlibris est une plateforme offrant l'accès à près de 40'000 livres numériques en français et en anglais. Les thématiques concernées sont **l'économie/gestion** et **l'informatique** principalement, mais également **les sciences de l'information** et beaucoup d'autres sujets comme le tourisme, le droit, la politique, le développement personnel, etc.

Cette plateforme permet de consulter les e-books en streaming dans leur intégralité et donne accès à plusieurs outils utiles comme le détaille le chapitre suivant.

ScholarVox est régulièrement mis à jour avec de nouveaux titres que vous pouvez suivre en vous abonnant au flux <u>RSS</u> proposé.

# Se connecter via son compte edu-ID

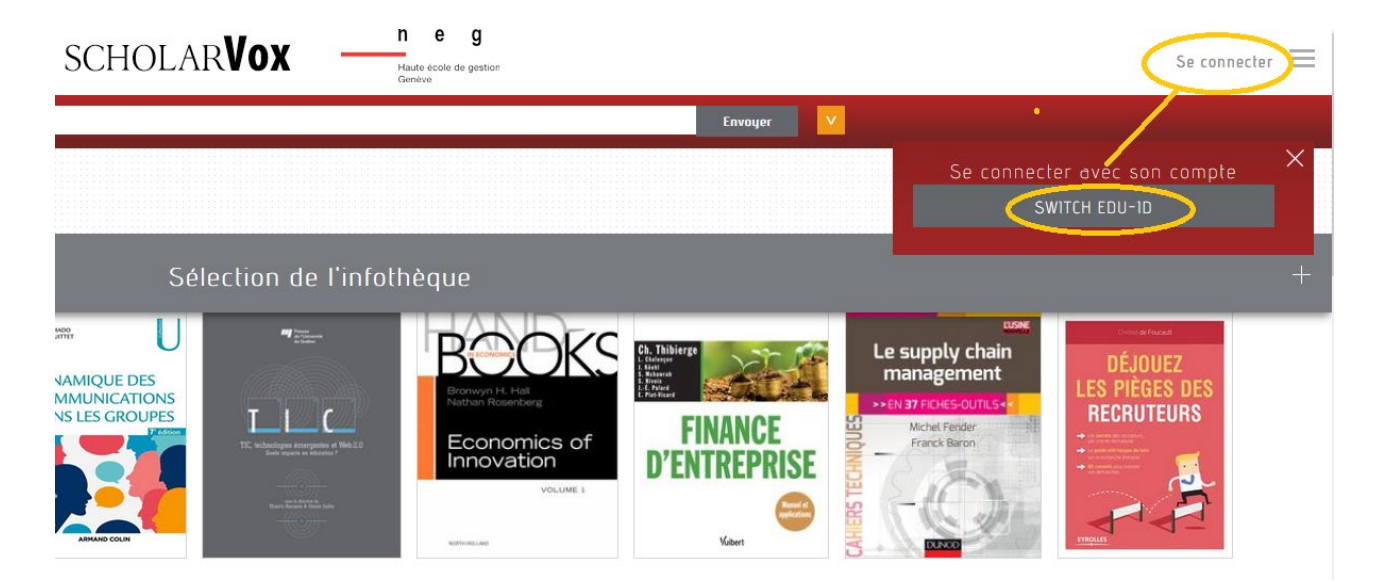

L'accès à ScholarVox est réservé aux étudiants et collaborateurs de la HEG-Genève. Pour accéder aux e-books de ScholarVox, il est nécessaire de vous identifier via votre **compte edu-ID**. Voici le lien direct : <u>http://hesge.scholarvox.com/</u>. A noter que cette connexion vous donne accès à une collection **spécifiquement destinée à la communauté HEG**. Vous n'aurez donc pas accès aux collections proposées par d'autres institutions abonnées à ScholarVox.

Une fois connecté, différentes fonctionnalités s'offrent à vous :

- Lecture d'un e-book dans son intégralité
- Recherche plein texte
- Annotations de passages
- Ajouts de marque-pages
- Création d'une étagère personnelle (dossier)
- Impression d'une partie du texte
- etc.

Les professeurs ont la possibilité de créer des **étagères de cours** que les étudiants peuvent ensuite consulter en tout temps (cf. p. 9 pour plus de détails).

# Interface de recherche

#### Cibler sa recherche :

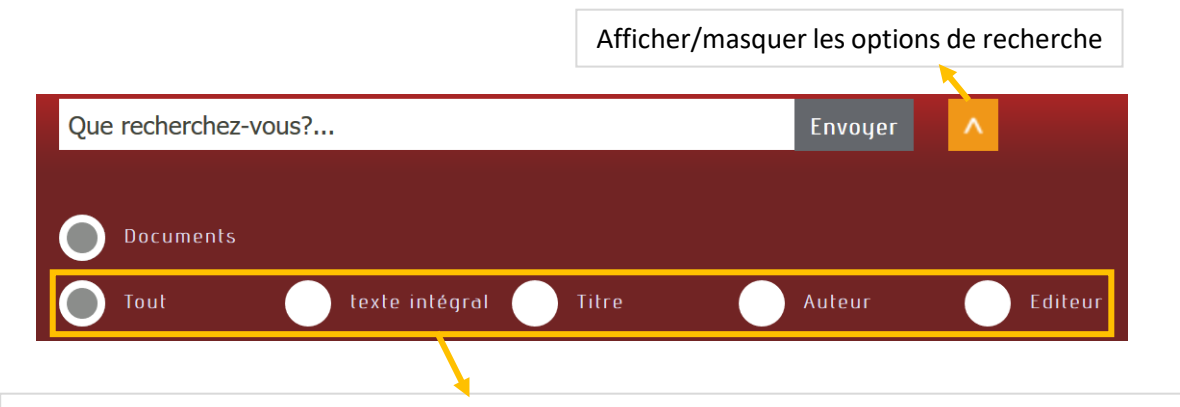

Ces boutons permettent de choisir si la recherche doit se faire **partout**, **dans le texte intégral**, seulement **dans le titre** des documents, sur l'**auteur** ou **l'éditeu**r. Par défaut, la recherche s'effectue dans l'ensemble de ces champs.

#### Quelques astuces pour la formulation de votre recherche :

- Pour rechercher une expression exacte, utiliser les guillemets :

Ex. "human resources"

- Pour étendre les résultats d'une recherche, utiliser la troncature en remplaçant un ou plusieurs caractères avec **l'astérisque**. Cette méthode permet d'effectuer :
  - Une recherche basée sur la racine d'un mot :

Ex. entrepr\* => recherchera aussi bien le mot *entreprise* que le mot *entrepreneur* ou l'adjectif *entreprenant* 

• Une recherche prenant en compte singulier et pluriel :

Ex. human resource\* => recherchera aussi bien resource que resources

#### **Trier les résultats :**

Recherche: human resource la po trier Total: 950 Trier par: Titre | Auteur | Année de publication | Editeur

Après avoir lancé votre recherche, la possibilité vous est donnée de trier les résultats par **titre**, **auteur**, **année** ou **éditeur** 

#### Consulter la notice d'un e-book :

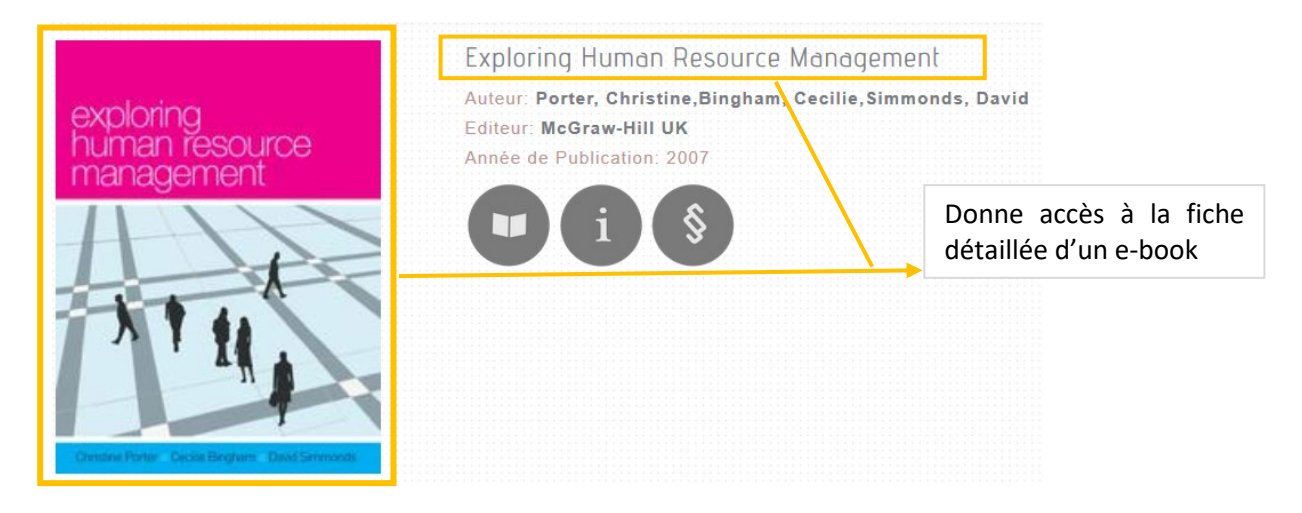

#### Filtrer les résultats :

Voici le bloc de filtres qui apparaît automatiquement sur la droite de l'écran après avoir effectué une recherche.

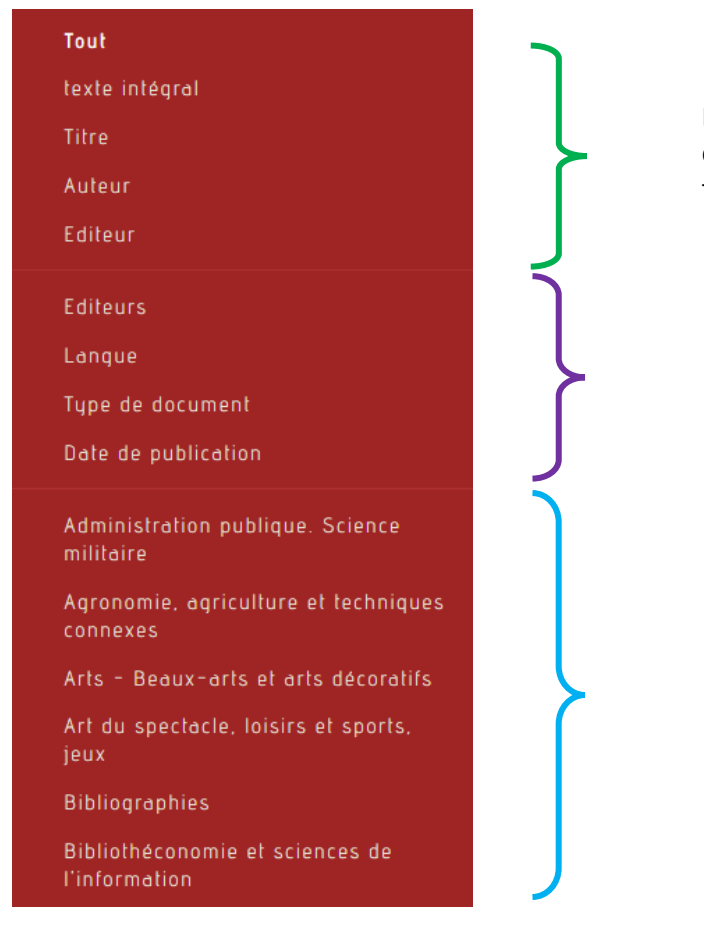

Pour limiter la recherche à un champ spécifique : texte intégral, titre, auteur ou éditeur

Pour filtrer les résultats par éditeurs, langue de publication, type de document ou date de publication

Pour limiter la recherche à un domaine spécifique

# Fonctionnalités disponibles pour les e-books

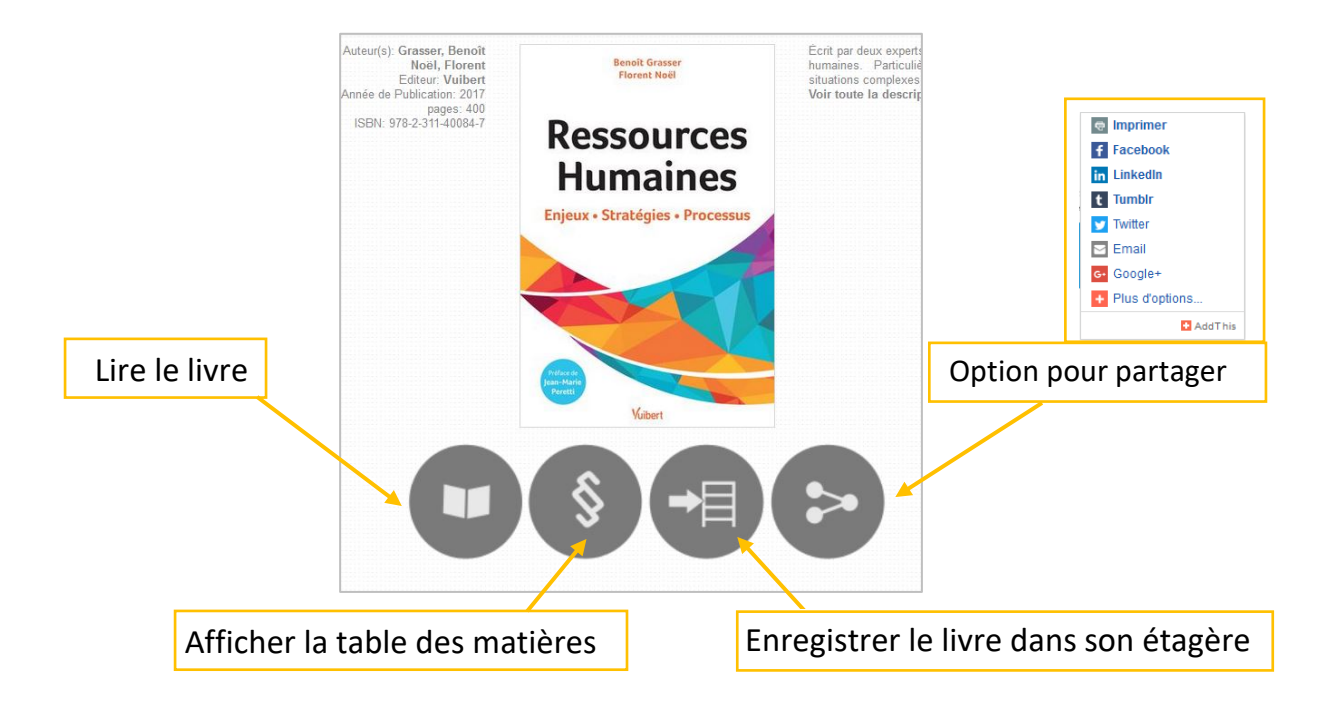

Une fois sur la notice d'un e-book, plusieurs options s'offrent à vous :

#### Précision concernant les tuiles :

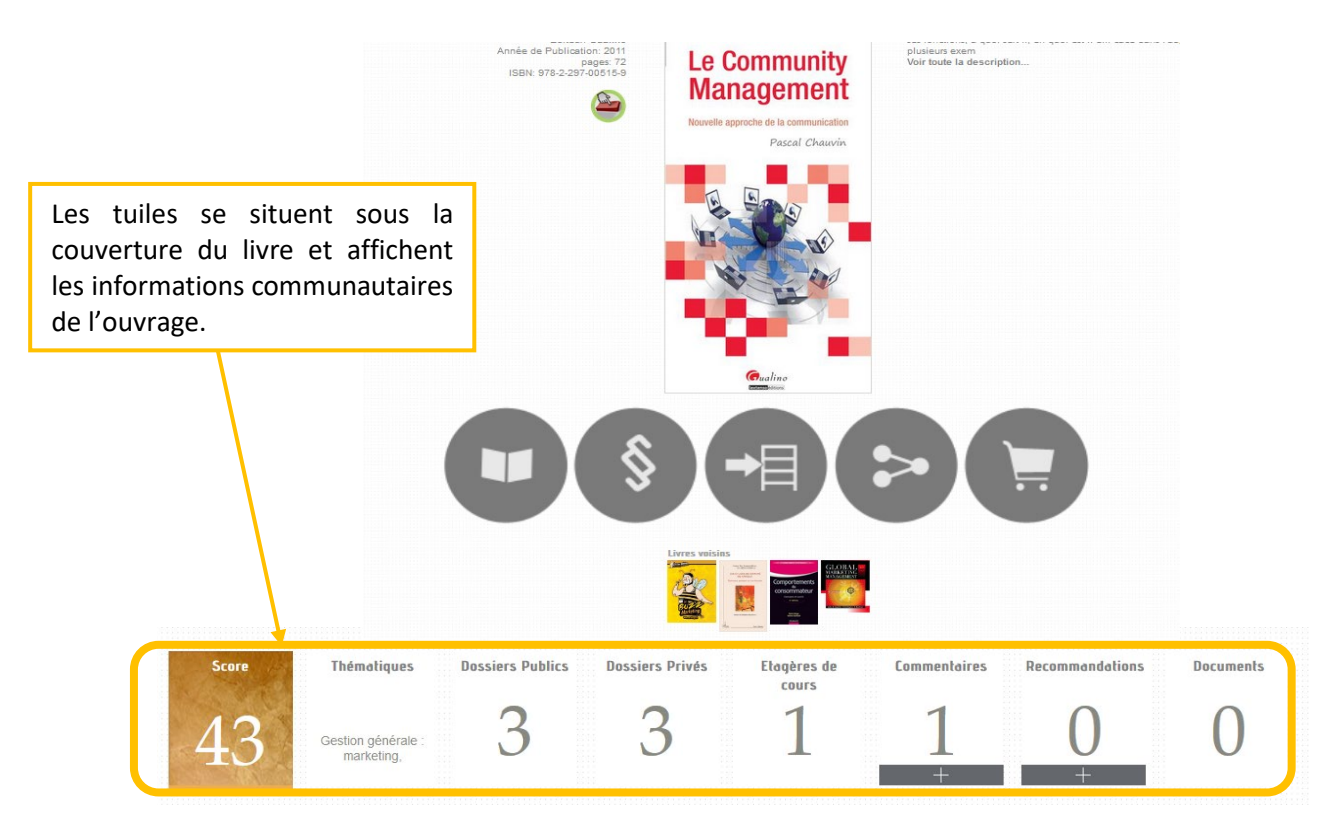

- Score : Il ne s'agit pas d'une note mais de sa fréquence d'usage exprimée en pourcentage.
  Un score très haut indique un grand nombre de lectures et d'usages de l'ouvrage par la communauté.
- **Thématiques** : Cette tuile indique le ou les thèmes généraux du livre.
- Sujets : Les thèmes sont affinés en plusieurs sujets.
- **Tags** : Les mots-clés attribués à un ouvrage s'affichent ici. Toute personne connectée peut rajouter un tag. En cliquant sur un mot-clé, vous retrouvez tous les livres ayant le même tag.
  - A noter que si vous cliquez sur un thème ou un sujet, vous serez renvoyé directement à une sélection d'ouvrages qui ont des termes en commun.
- Dossiers privés étagères de cours : Indiquent le nombre de dossiers et/ou d'étagères de cours dans lesquels l'ouvrage est présent.
- **Commentaires** : Vous avez la possibilité de laisser un commentaire sur la fiche du livre pour partager votre avis sur l'ouvrage avec la communauté HEG.
- **Recommandations** : Cette tuile permet d'ajouter des instructions de lecture à l'ouvrage.

En cliquant sur l'icône « Lire le livre », l'e-book s'ouvre dans une nouvelle fenêtre qui permet de le consulter en entier tout en bénéficiant de la présence de différentes fonctionnalités telles que les marque-pages, l'affichage de la table des matières, la recherche plein texte, la création de notes, l'impression, la création d'étagères.

#### Placer un marque-page

1) Se positionner sur la page souhaitée puis cliquer sur cette icône en forme de signet.

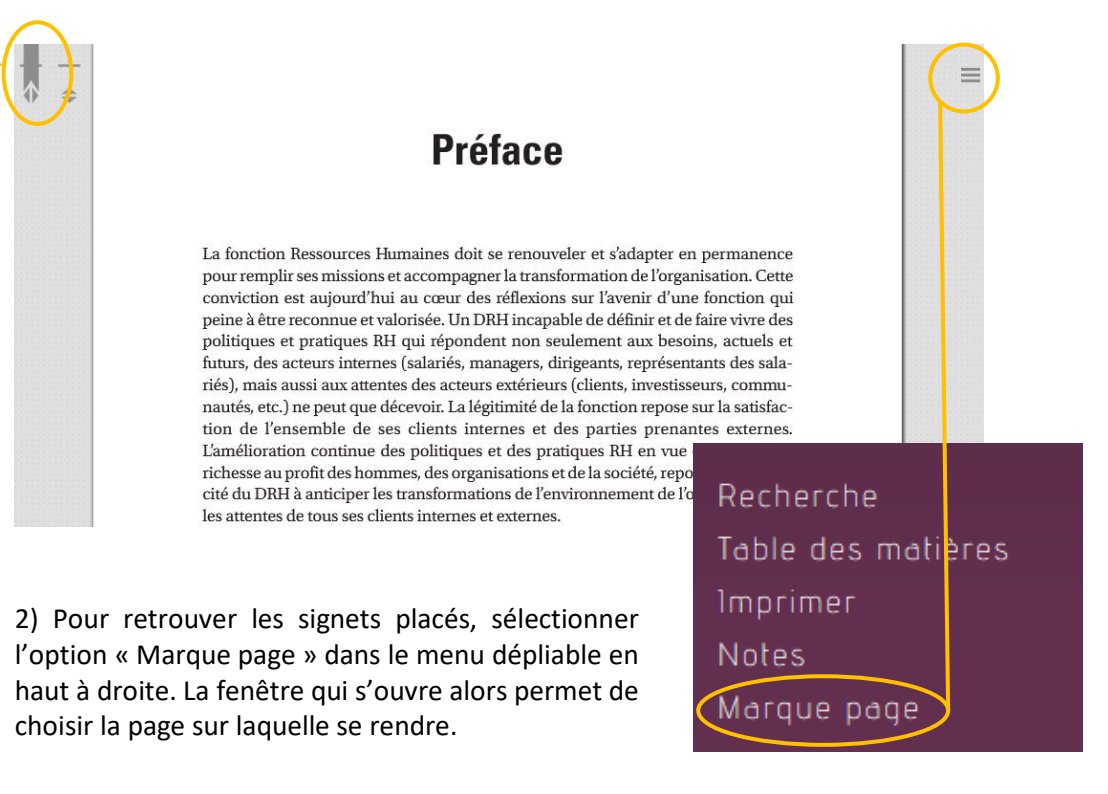

Attention, pour retrouver les pages que vous avez marquées, il est nécessaire de déposer l'e-book dans une étagère virtuelle (cf. p. 9).

### Rechercher un terme

En cliquant sur l'option « Recherche » du menu dépliable à droite (cf. capture ci-dessus), la possibilité vous est donnée de taper un mot afin de le rechercher dans l'ensemble des pages de l'e-book. Les différents extraits contenant le mot s'affichent alors sous forme de liste, en indiquant à chaque fois le mot recherché en italique.

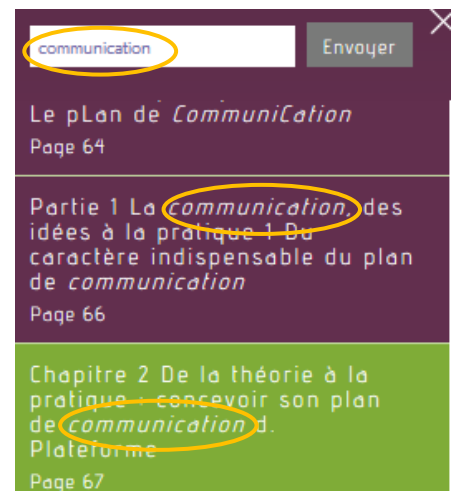

Recherche

Table des matières

## Créer une note

Il est également possible de créer des notes. Pour ce faire, sélectionner une partie du texte et choisir l'option « Notes » dans le même menu que précédemment. La fenêtre ci-dessous s'affiche alors avec les cases à remplir.

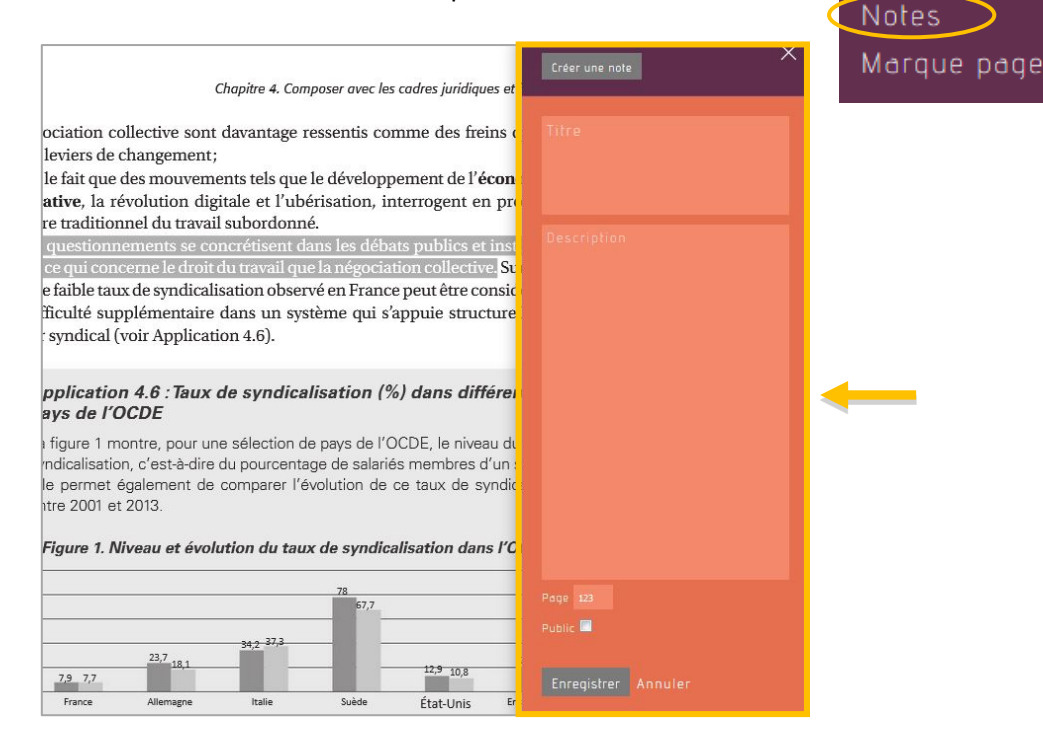

Attention, pour retrouver les notes que vous avez inscrites, il est nécessaire de déposer l'e-book dans une étagère virtuelle (cf. p. 9).

## Imprimer

Il est possible d'imprimer le contenu des e-books selon les conditions suivantes :

- Maximum de 50 pages (ou 20%) par ouvrage et par session.
- Maximum de 200 pages tous ouvrages confondus par session.
- Maximum de 300 pages toutes sessions confondues et par jour.

Pour connaître les conditions d'impression, cliquer sur le lien « Conditions liées à l'impression » dans la fenêtre suivante :

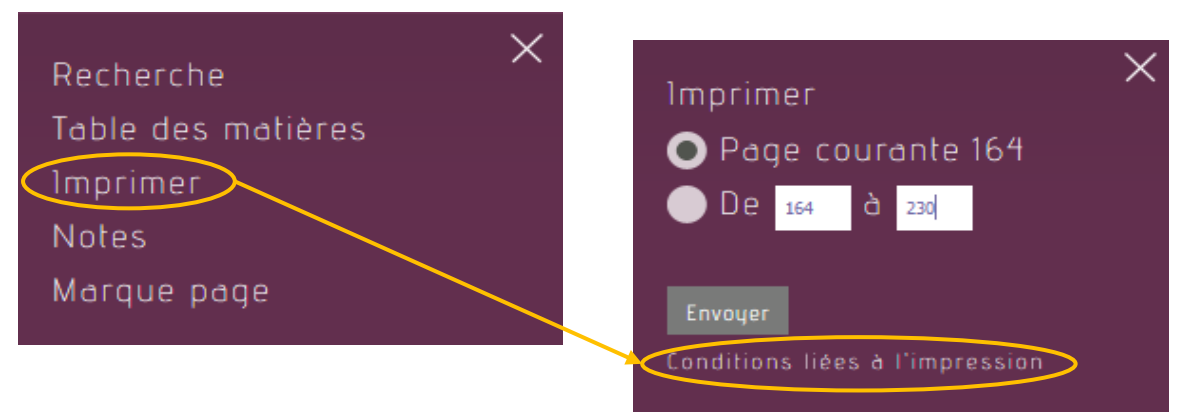

# Gestion des étagères

# Créer une étagère

Il existe deux façons d'enregistrer vos ouvrages :

- 1. Dans des dossiers, pour les profils professeurs et étudiants.
- 2. Sur des étagères de cours, uniquement accessibles aux professeurs par défaut\*.

Les dossiers servent aux étudiants et professeurs pour ranger leurs ouvrages dans une étagère personnelle, tandis que les étagères de cours servent aux professeurs qui souhaitent partager les livres avec leurs étudiants. Elles peuvent regrouper différents supports de cours et peuvent être classées par sujet, par cours, par examen, etc.

Cliquer sur l'icône pour placer le livre souhaité dans une étagère ou un dossier. La fenêtre ci-contre s'affiche alors, vous permettant de créer ou de sélectionner une étagère/un dossier.

\*Les étudiants peuvent accéder aux étagères d'un professeur si celle-ci est publique (chaque utilisateur peut décider de rendre ses étagères publiques ou privées). Il faut taper le nom du professeur dans la barre de recherche en sélectionnant le filtre « Membres ».

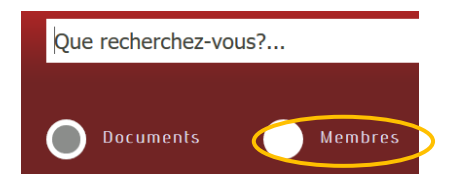

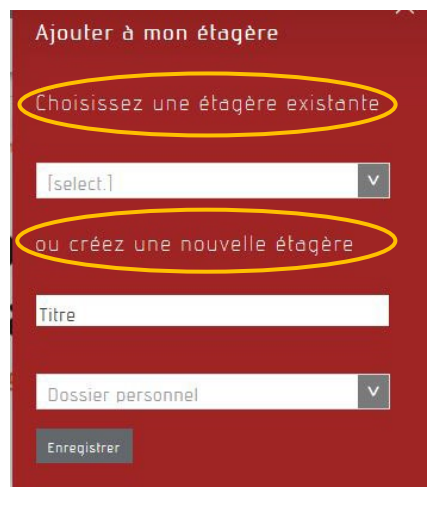

Pour supprimer une étagère, il suffit de :

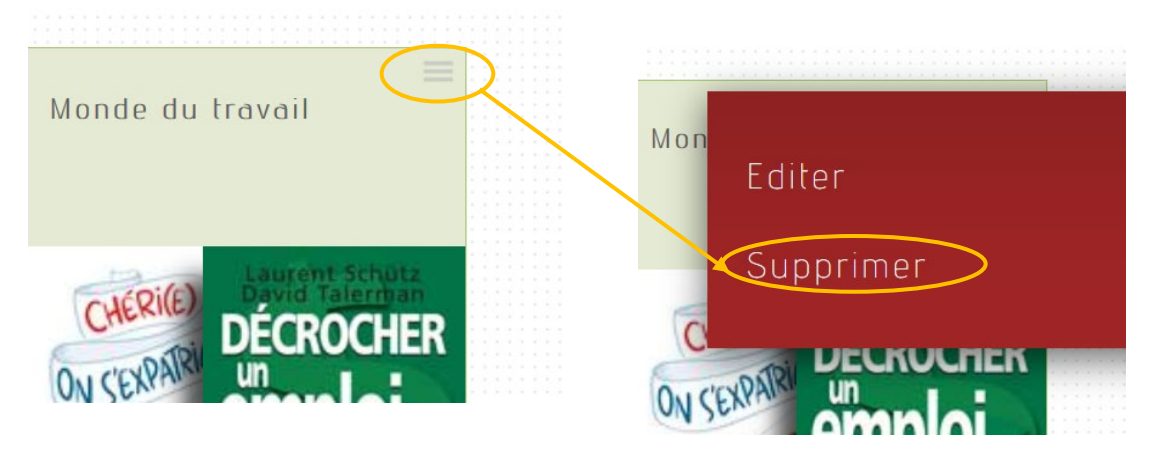

# Accéder à ses étagères et les rendre privées ou publiques

Pour accéder à ses étagères de cours ou à ses dossiers, cliquer sur l'icône en haut à droite et la fenêtre ci-contre s'affiche. Cliquer sur « Mes étagères de cours » ou « Mes dossiers ».

Ensuite, cliquer sur l'icône en haut à droite du dossier pour l'éditer et choisir « public » ou « privé ».

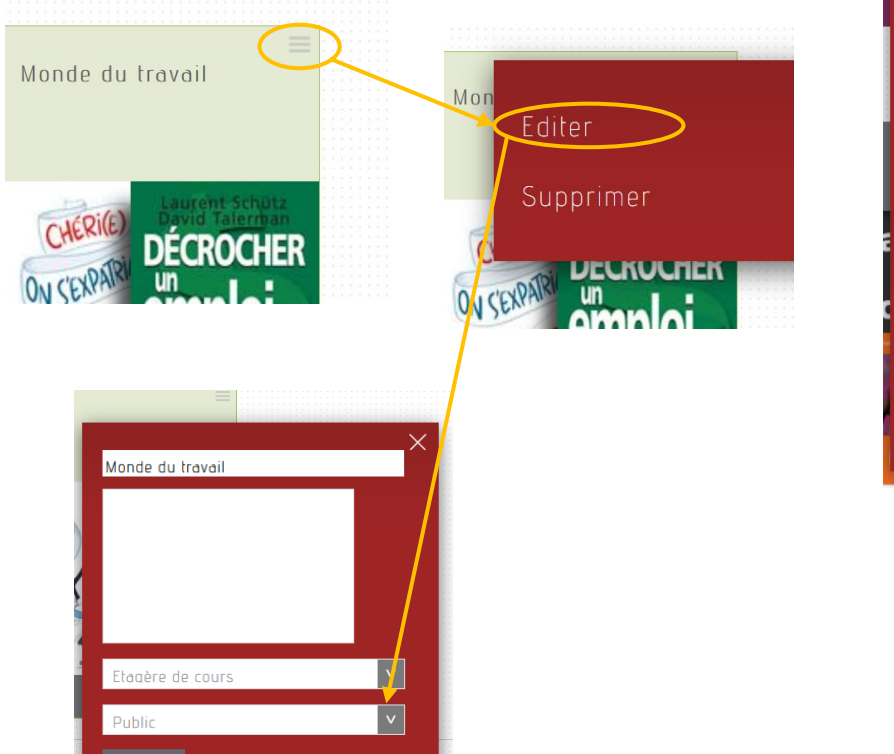

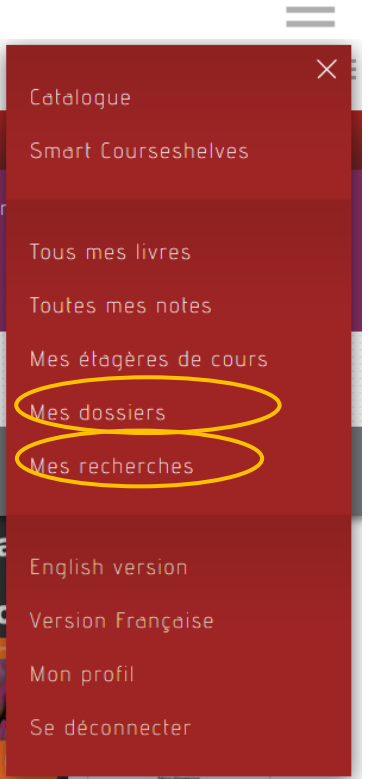

## Sélections de l'Infothèque

Une sélection d'e-books sur les thématiques de l'Infothèque est régulièrement mise à jour sur la page d'accueil de ScholarVox. Pour y accéder, il est nécessaire de se connecter via votre compte AAI. Pour visualiser <u>l'ensemble des étagères</u> crées par l'Infothèque, cliquez sur le symbole « + » tout à droite du bandeau. La liste des thématiques s'affiche dans le bandeau rouge à droite de la page.

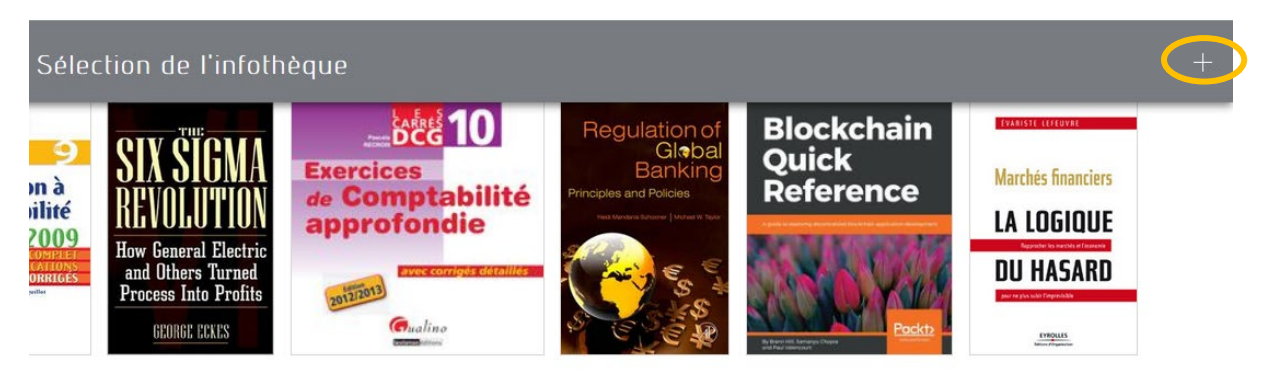

### **Smart Courseshelves**

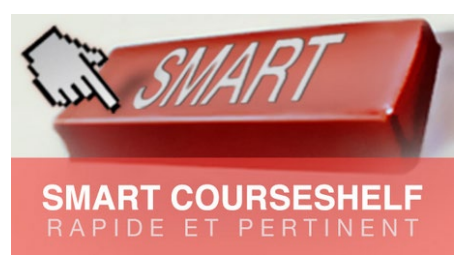

Il s'agit d'étagères proposant chacune une sélection de 100 ouvrages sur une thématique précise. Ces dernières comportent des sous-catégories permettant de préciser le sujet d'intérêt. Les Courseshelves sont directement mises à jour par Cyberlibris en fonction des nouveaux documents intégrés dans ScholarVox.

Il est également intéressant de préciser que leur contenu peut être directement enregistré sur les étagères personnelles ou les étagères de cours.

## Sélections de Cyberlibris : Eye Opener

Eye Opener est une sélection de titres originaux effectuée par Cyberlibris pour attirer votre regard sur l'état du monde et de la société. Vous le trouvez vers le bas de la page d'accueil de ScholarVox.

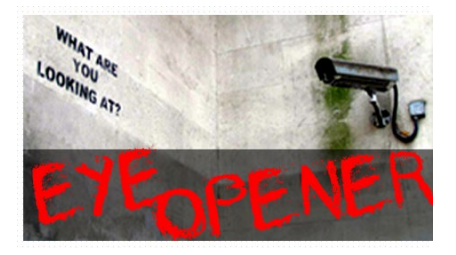

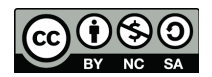

Cette œuvre est mise à disposition selon les termes de la <u>Licence Creative Commons Attribution -</u> <u>Pas d'Utilisation Commerciale - Partage dans les Mêmes Conditions 4.0 International.</u>